### Welcome!

- Audio for this event is available via GlobalMeet<sup>®</sup> Internet streaming.
- Connect via Chrome.
- No telephone line is required.
- Computer speakers or headphones are necessary to listen to streaming audio.
- Limited dial-in lines are available.
   Please request a dial-in line via the "Ask a Question" box.
- This event is being recorded.

000

# **Troubleshooting Audio**

Audio from computer speakers breaking up? Audio suddenly stop? Click Refresh – or – Press F5

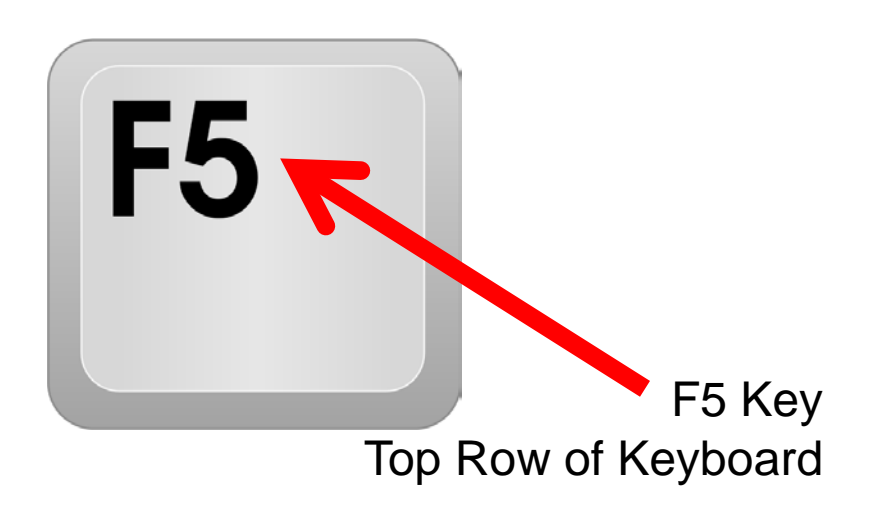

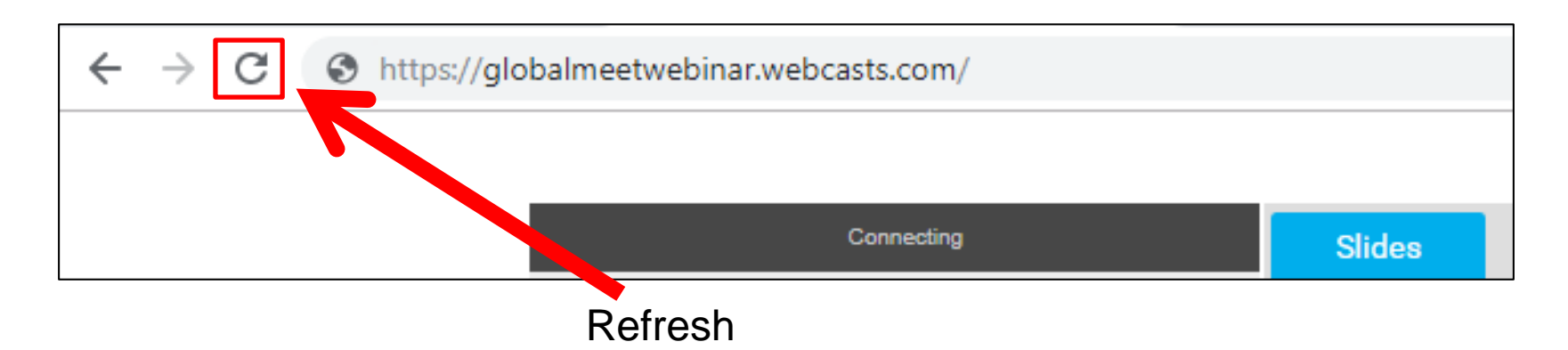

# **Troubleshooting Echo**

- Hear a bad echo on the call?
- Echo is caused by multiple browsers/tabs open to a single event (multiple audio feeds).
- Close all but one browser/tab and the echo will clear.

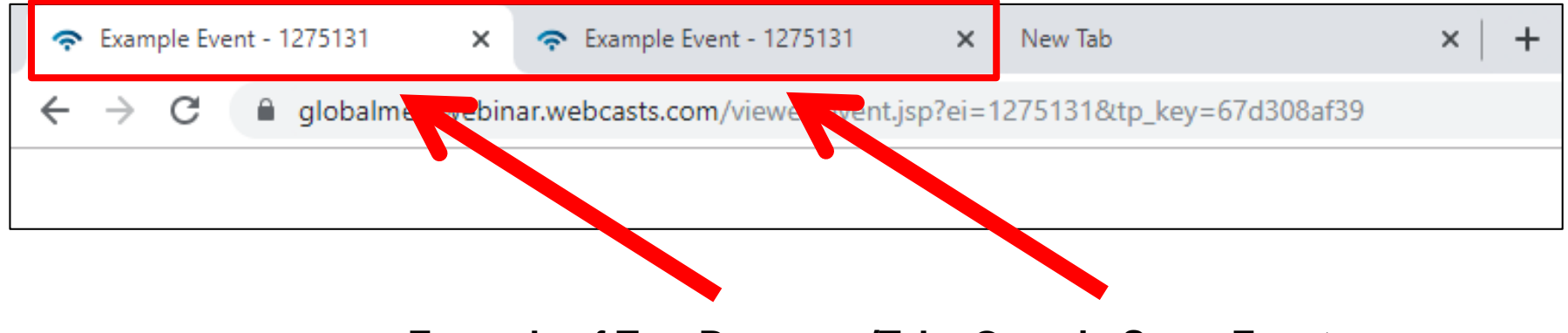

Example of Two Browsers/Tabs Open in Same Event

### **Submitting Questions**

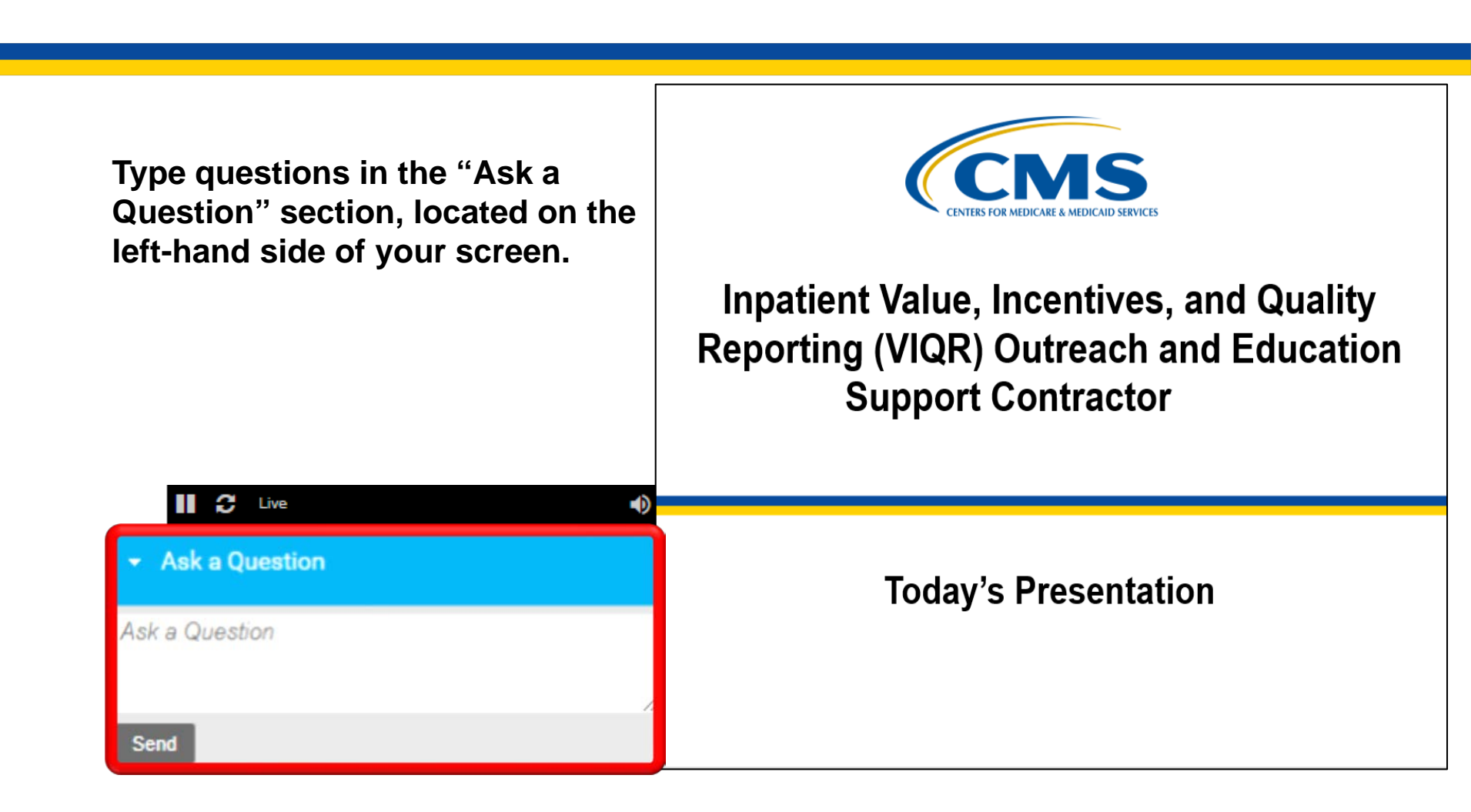

# **Webinar Chat Questions**

Please submit any questions that are pertinent to the webinar topic via the Chat tool. As time permits, we will answer these questions at the end of the webinar. Pertinent questions not answered will be addressed in a questions-and-answers document, to be published at a later date.

**Note:** As a reminder, we do not use the raised-hand feature in the Chat tool during webinars.

If you have an additional question after this event, submit your question through the <u>QualityNet</u> Inpatient Questions and Answers tool, at <u>QualityNet Q&A Tool</u>. Include the webinar name, slide number, and speaker name.

If you have a question unrelated to the current webinar topic, we recommend that you first search for it in the <u>QualityNet</u> Inpatient Questions and Answers tool, at <u>QualityNet Q&A Tool</u>. If you do not find an answer, then submit your question to us via the same tool.

We will respond to questions as soon as possible.

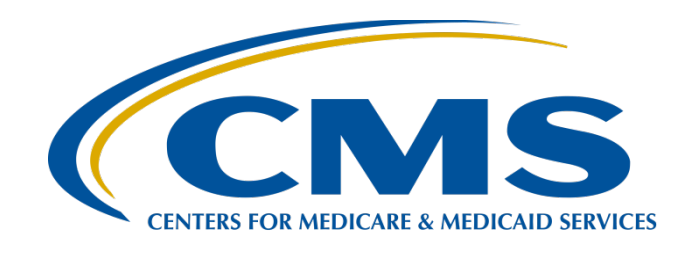

### Finding Inpatient Psychiatric Facility Quality Reporting (IPFQR) Program Information on the *QualityNet* Website

**Evette Robinson, MPH, CPHQ** 

Program Lead, IPFQR Program Inpatient Value, Incentives, and Quality Reporting (VIQR) Outreach and Education Support Contractor

### October 27, 2020

### Purpose

This presentation will review the ways IPFQR Program stakeholders can access all IPFQR Program-specific content on the *QualityNet* website.

7

### **Objectives**

Attendees will be able to locate IPFQR Programspecific content on the *QualityNet* website.

8

Finding IPFQR Program Information on the QualityNet Website

Navigating the QualityNet Website

### Navigating the QualityNet Website

On September 25, 2019, the latest version of the *QualityNet* website launched, presenting the same information in a different way.

### Navigating the QualityNet Website QualityNet Homepage

From the QualityNet home page, click on the icon for Inpatient Psychiatric Facilities.

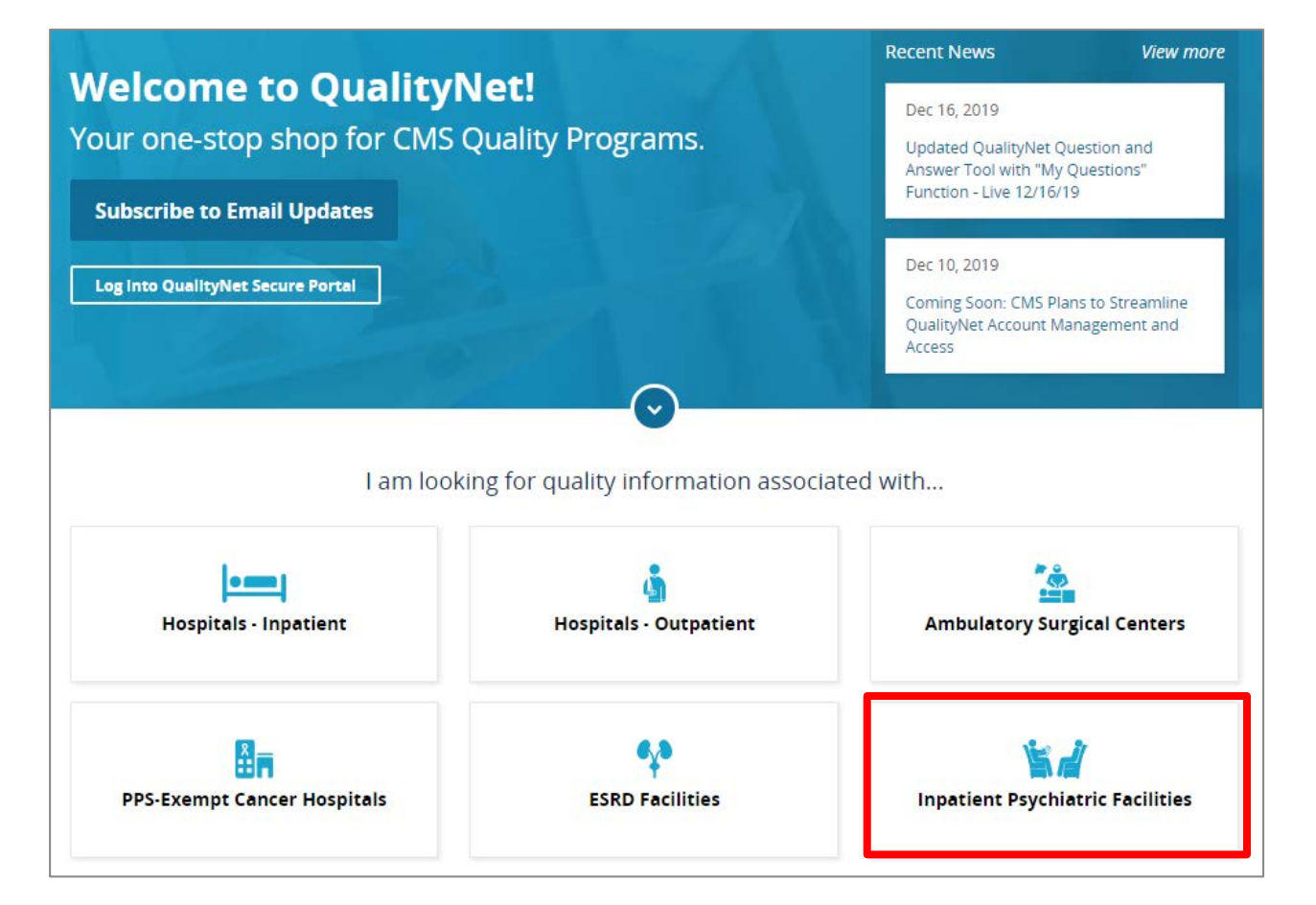

### Navigating the *QualityNet* Website Inpatient Psychiatric Facility Overview Page

From the IPFQR Program (1) overview page, you can access (2) the program measures, (3) public reporting, (4) data management, (5) resources, (6) email notifications sent to the IPFQR Program Listserve, and (7) the most recent versions of the IPFQR Program Manual.

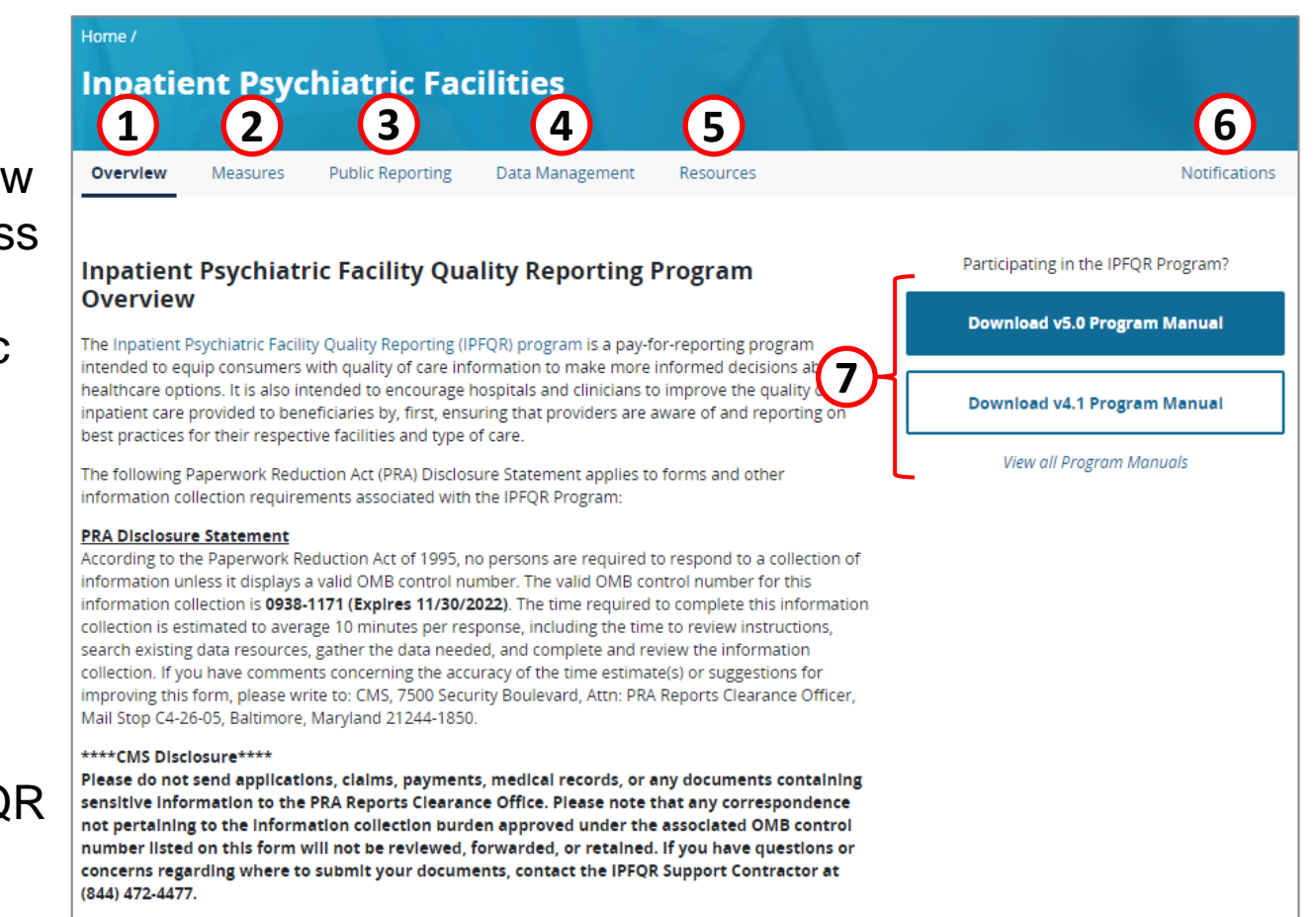

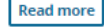

### Navigating the QualityNet Website Inpatient Psychiatric Facility Overview Page

Scroll down to the bottom half of the page for options to view additional IPFQR Program information: (1) Learn More button; (2) Measures, Public Reporting, and Data Management; (3) Inpatient Psychiatric Facility News

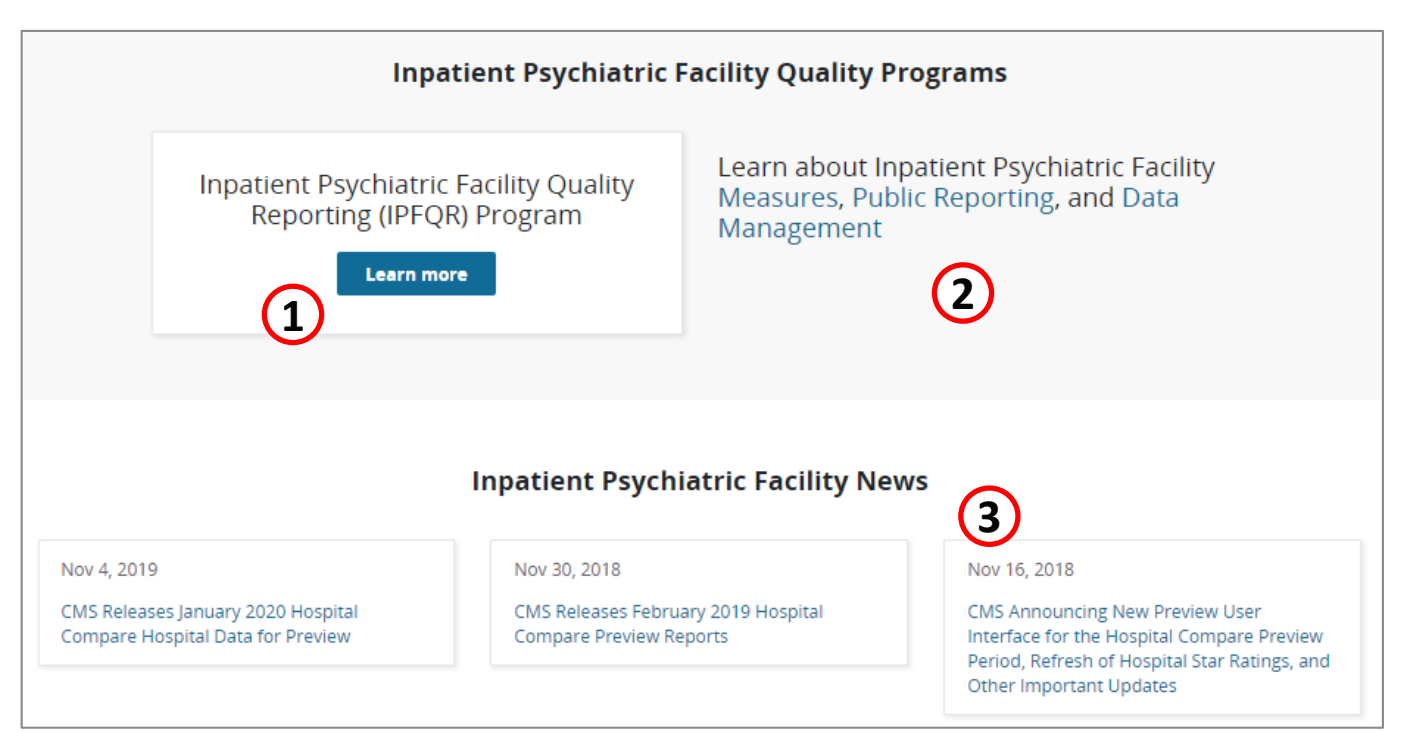

### Navigating the *QualityNet* Website Inpatient Psychiatric Facility Measures

| Home /                | nt Psyc   | hiatric Fac      | ilities          |           |                                     |
|-----------------------|-----------|------------------|------------------|-----------|-------------------------------------|
| Overview              | Measures  | Public Reporting | Data Management  | Resources | Notifications                       |
| Inpatient<br>Overview | Psychiati | ric Facility Qua | lity Reporting P | rogram    | Participating in the IPFQR Program? |

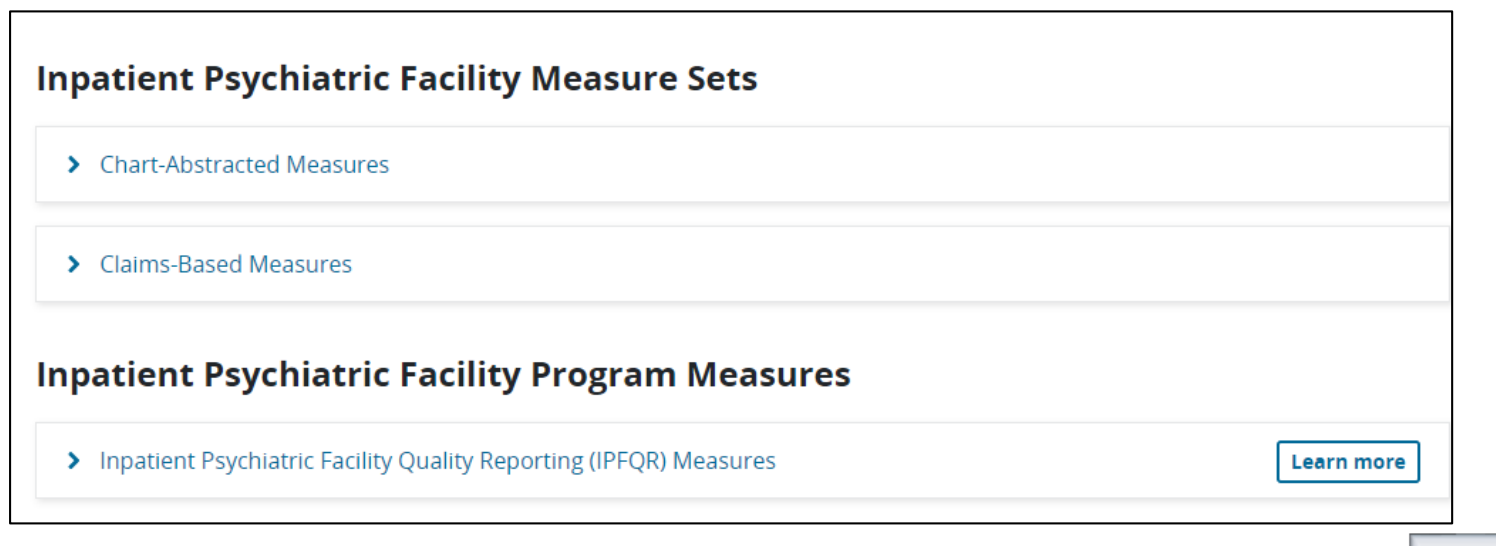

### Navigating the *QualityNet* Website Inpatient Psychiatric Facility Measures

The expanded view of the sub-headers on this web page lists the various chart-based and claims-based measures of the IPFQR Program. Click the Learn More button at the bottom of the page to view more information about the measures.

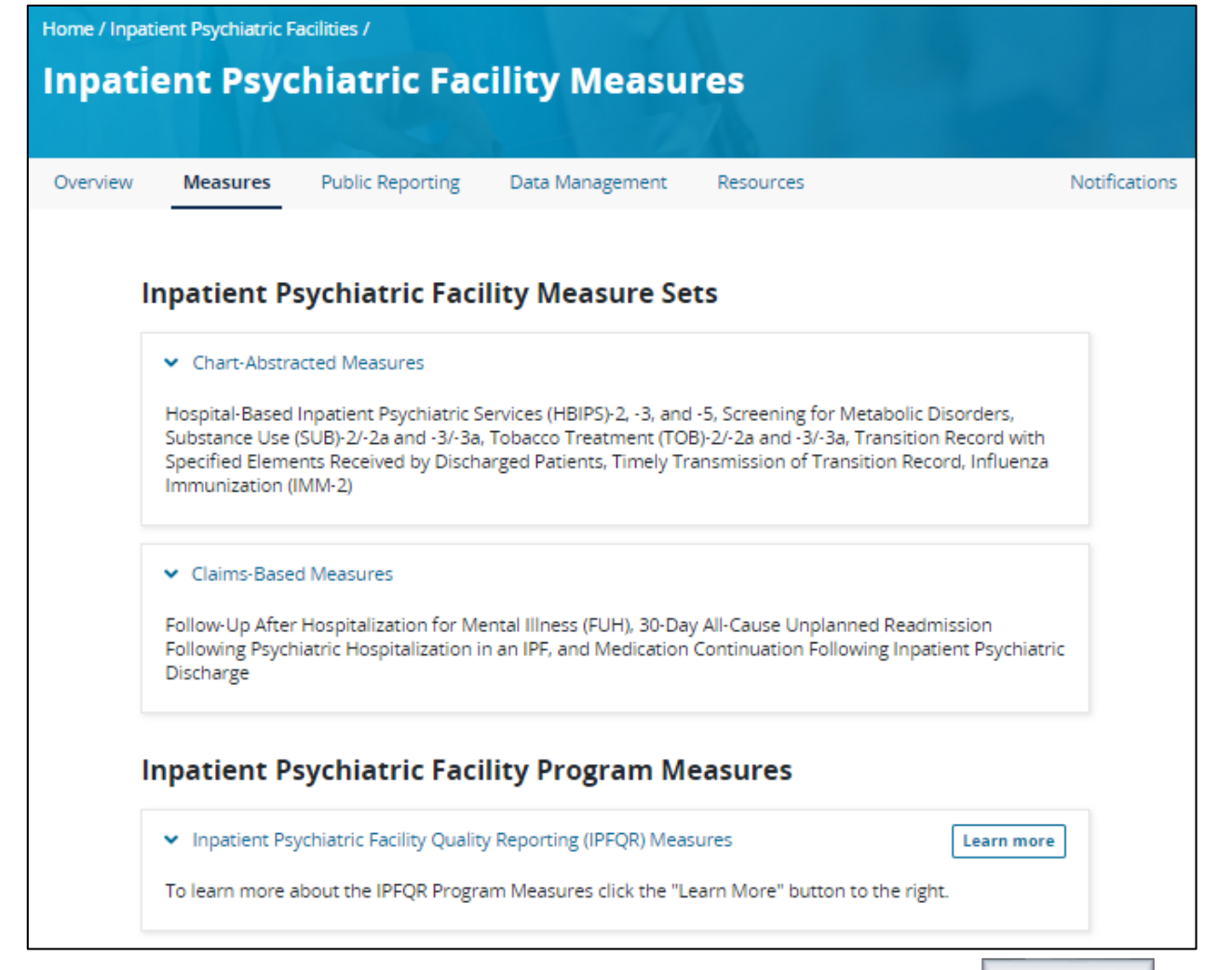

### Navigating the QualityNet Website IPFQR Program Measures

Ove

The IPFQR Measures page appears. It lists the measures by measure ID (where applicable) and description in the top portion of the page. You will notice the menu options along the top of the page are different. We will examine that a bit more later in the presentation.

|             | IPFQR Meas                                                                             | ures Participation APU Resources Webinars                                                                                                    |
|-------------|----------------------------------------------------------------------------------------|----------------------------------------------------------------------------------------------------|
| l<br>I<br>f | Inpatient<br>The following lis<br>Reporting (IPFQ<br>for patients rec<br>Elscal Year 2 | Psychiatric Facility Quality Reporting (IPFQR) Program Measures<br>at of Clinical Quality Measures is identified by CMS for collection for the Inpatient Psychiatric Facility Quality<br>R) program beginning October 1, 2012. The primary purpose of these measures is to promote high quality of car<br>eving services in psychiatric facilities and distinct units. |
|             | Measure ID                                                                             | Measure Description                                                                                                    |
|             | HBIPS-2                                                                                | Hours of Physical Restraint Use                                                                                                    |
|             | HBIPS-3                                                                                | Hours of Seclusion Use                                                                                                    |
|             | HBIPS-5                                                                                | Patients Discharged on Multiple Antipsychotic Medications with Appropriate Justification                                                                                                    |
|             | N/A                                                                                    | Screening for Metabolic Disorders                                                                                                    |
|             | SUB-2 and<br>SUB-2a                                                                    | Alcohol Use Brief Intervention Provided or Offered and the subset, Alcohol Use Brief Intervention                                                                                                    |
|             | SUB-3 and<br>SUB-3a                                                                    | Alcohol and Other Drug Use Disorder Treatment Provided or Offered at Discharge and the subset, Alcohol and<br>Other Drug Use Disorder Treatment at Discharge                                                                                                    |
|             | TOB-2 and TOB-2a                                                                       | Tobacco Use Treatment Provided or Offered and the subset, Tobacco Use Treatment (during the hospital stay)                                                                                                    |
|             | TOB-3 and<br>TOB-3a                                                                    | Tobacco Use Treatment Provided or Offered at Discharge and the subset, Tobacco Use Treatment at Discharge                                                                                                    |
|             | N/A                                                                                    | Transition Record with Specified Elements Received by Discharged Patients                                                                                                    |
|             | N/A                                                                                    | Timely Transmission of Transition Record                                                                                                    |
|             | IMM-2                                                                                  | Influenza Immunization                                                                                                    |
|             | FUH                                                                                    | Follow-Up After Hospitalization for Mental Illness                                                                                                    |
|             | N/A                                                                                    | 30-Day All-Cause Unplanned Readmission Following Psychiatric Hospitalization in an Inpatient Psychiatric Facili<br>(IPF)                                                                                                    |
|             | N/A                                                                                    | Medication Continuation Following Inpatient Psychiatric Discharge                                                                                                    |

### Navigating the *QualityNet* Website IPFQR Program Measures

### The bottom portion of this webpage includes a table that shows links to specifications resources, as defined by the measure steward, for the IPFQR Program measures.

| Specification Resources for IPFQR Program Measures                                                                                                    |                                                                                                    |  |  |  |  |
|----------------------------------------------------------------------------------------------------|----------------------------------------------------------------------------------------------------|--|--|--|--|
| The IPFQR Program measures were developed and are maintained by various measure stewards, as indicated in the table below.<br>This and other measure-related information can be found in Section 2: Measure Details of the IPFQR Program Manual, which is<br>located on the IPFQR Resources page. |                                                                                                    |  |  |  |  |
| Specifications Resource as Defined by the Measure<br>Steward                                                                                                    | IPFQR Program Measures                                                                                                    |  |  |  |  |
| Specifications Manual for Joint Commission National<br>Quality Measures                                                                                                    | HBIPS-2, -3, -5, Tobacco Treatment (TOB), Substance Use (SUB), and Influenza Immunization (IMM-2) measure sets                                            |  |  |  |  |
| Care Transitions - Performance<br>Measurement Set (American Medical Association [AMA]-<br>convened Physician Consortium for Performance<br>Improvement® [PCPI])                                                                                                    | Transition Record with Specified Elements Received by Discharged<br>Patients and Timely Transmission of Transition Record                                 |  |  |  |  |
| IPFQR Program Claims-Based Measure Specifications                                                                                                    | Follow-Up After Hospitalization (FUH) for Mental Illness and 30-Day<br>All-Cause Unplanned Readmission Following Psychiatric<br>Hospitalization in an IPF |  |  |  |  |
| IPFQR Program Manual - Appendix B                                                                                                    | Screening for Metabolic Disorders Measure                                                                                                    |  |  |  |  |

### Navigating the *QualityNet* Website IPFQR Program Measures

To navigate back to the Inpatient Psychiatric Facilities menu bar, click on the link at the top of the web page, indicated by the red box in the image on this slide.

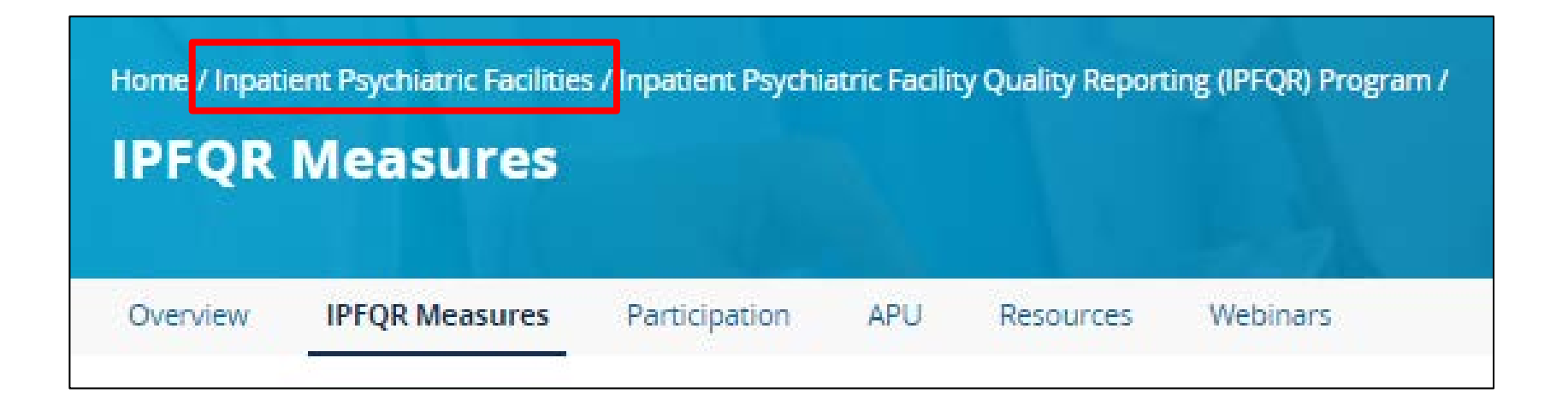

### Navigating the *QualityNet* Website **Inpatient Psychiatric Facility Public Reporting**

On the Public Reporting page, you will find information about where IPFQR Program data are publicly reported and information about the IPF-Specific Reports (ISRs) for the claims-based measures. Note, at the bottom of this and all pages throughout the QualityNet website, a link encouraging you to join the **IPFQR** Program notifications Listserve to ensure that you stay up to date on information about the IPFQR Program.

### Home / Inpatient Psychiatric Facilities / Inpatient Psychiatric Facility Public Reporting

| N | Measures | Public Reporting | Data Management | Re |
|---|----------|------------------|-----------------|----|

esources

Notifications

### Public Reporting

Overview

Section 1886(s)(4)(E) of the Social Security Act established procedures for making the data submitted under the Inpatient Psychiatric Quality Reporting (IPFQR) Program available to the public. Inpatient Psychiatric Facilities (IPFs) have the opportunity to review the data that is to be made public. For each payment determination year, the submitted data will be publicly displayed.

The IPFQR Hospital Compare data is publicly reported on an annual basis. IPFs will have the opportunity to review their data prior to the annual public display of data. The preview period will last for 30 days. The exact timeframes for the preview period and the public display of data on the Hospital Compare website will be announced on this website and/or via the IPFQR Program ListServe. Additional guidance on how to access and read preview data can be found in Section 8: Public Reporting of IPFQR Data of the IPFQR Program Manual, located in the IPFQR Resources page.

### **Hospital Compare Public Reporting**

Resource materials pertaining to the most recent Hospital Compare Preview Period are listed below.

| File Name                                                                                  | File Type | File Size |          |
|--------------------------------------------------------------------------------------------|-----------|-----------|----------|
| Inpatient Psychiatric Facility Quality Reporting Hospital Compare Quick Reference<br>Guide | PDF       | 48 KB     | Download |
| Inpatient Psychiatric Facility Quality Reporting Hosptital Compare Preview Help<br>Guide   | PDF       | 735 KB    | Download |

### IPF-Specific Reports (ISRs) for Claims-Based Measures (CBMs)

Resource materials pertaining to the most recent ISR confidential review period for the CBMs are listed below:

| File Name                                                  | File Type | File Size |          |
|------------------------------------------------------------|-----------|-----------|----------|
| CBM IPF-Specific Reports Quick Reference Guide             | PDF       | 207 KB    | Download |
| Follow-Up After Hospitalization for Mental Illness Measure | PDF       | 786 KB    | Download |
| IPF 30-Day Readmission Measure                             | PDF       | 1.4 MB    | Download |
| Claims-Based Measure Specifications                        | PDF       | 763 KB    | Download |

Join the IPFQR Program notifications Listserv to receive emails about upcoming public reporting publication dates and other program news.

### **Navigating the** *QualityNet* **Website** Inpatient Psychiatric Facility Data Management

The IPF Data Management page includes brief descriptions of the measure and nonmeasure data that are collected for the program, the Data Accuracy and Completeness Acknowledgement (DACA) requirements, and the use of vendors as it relates to these requirements.

# Home / Inpatient Psychiatric Facility Data Management Overview Measures Public Reporting Data Management Resources Notifications

### Data Management

### Data collection

CMS collects annual, aggregate measure and non-measure data for the IPFQR Program as described in Section 2: Measure Details of the IPFQR Program Manual, which is located on the IPF Resources page.

### Non-Measure Data

Beginning with the FY 2017 payment determination and subsequent years, CMS requires non-measure data as an aggregate, yearly count. It is vital for IPFs to accurately determine and submit general population data for CMS to assess data reporting completeness for their total population, both Medicare and non-Medicare. In addition to providing the total, annual discharge volume, IPFs are to provide these data by payer category (Medicare and non-Medicare), age group, and diagnostic category.

### Data submission

Participating facilities are **required** to submit their aggregate data for the required measures and acknowledge that all information submitted for the Inpatient Psychiatric Facility Quality Reporting Program is complete and accurate to the best of their knowledge at the time of submission. The measure data, non-measure data, and Data Accuracy and Completeness Acknowledgement (DACA) are submitted via the secure online CMS Web-based tool accessible through the QualityNet Secure Portal annually during the reporting period.

### Data Accuracy and Completeness Acknowledgement (DACA)

Following the submission of the data, facilities acknowledge all the information that it submitted as required by the IPFQR program is complete and accurate to the best of its knowledge by the submission deadline of August 15, prior to the respective payment determination year.

### Use of Vendors

A third-party vendor may submit data on a participant's behalf if previously authorized by the facility. The facility must complete the online authorization process accessible from the QualityNet Secure Portal. However, the facility is responsible for the data and the submission of the DACA.

### Navigating the *QualityNet* Website Inpatient Psychiatric Facility Resources

The IPF Resources page includes three tabs on the left. On the main Resources page you can access the (1) QualityNet Questions & Answers (Q&A) Tool and (2) the IPFQR Program Resources page for more details.

| Innatient Psych     | iatric Facility Pesources                                                       |          |
|---------------------|---------------------------------------------------------------------------------|----------|
| inputient r sych    | nuclic rucincy Resources                                                        |          |
|                     |                                                                                 |          |
| Overview Measures I | Public Reporting Data Management Resources                                      | Notifica |
|                     |                                                                                 |          |
| Resources           | Inpatient Psychiatric Facility Resources                                        |          |
| Getting Started     | Frequently accessed Inpatient Psychiatric Facility tools, pages, and resources. |          |
| Training            | Tools                                                                           |          |
|                     | Tool Name                                                                       |          |
|                     | Inpatient Psychiatric Facility Q&A Tool                                         | 1 View   |
|                     | Program Resources                                                               |          |
|                     | Program Name                                                                    |          |
|                     | Inpatient Psychiatric Facility Quality Reporting (IPFQR) Program                | 2 View   |

### Navigating the QualityNet Website Inpatient Psychiatric Facility Getting Started

Click on the Getting Started tab to access links for the (1) QualityNet Registration page and the (2) IPFQR Program's How to Participate page.

| Home / Inpatient Psychiatric Facilities | /<br>tric Facility Resour                                                                   | rces                                                                             |                                |
|-----------------------------------------|---------------------------------------------------------------------------------------------|----------------------------------------------------------------------------------|--------------------------------|
| Overview Measures Public                | c Reporting Data Management                                                                 | Resources                                                                        | Notifications                  |
| Resources<br>Getting Started            | Inpatient Psychiatric F<br>To register for QualityNet and/or the<br>appropriate link below: | <b>acility Registration</b><br>e Inpatient Psychiatric Facility Quality Reportir | ng (IPFQR) Program, select the |
| Training                                | Registration Name                                                                           |                                                                                  |                                |
|                                         | QualityNet Registration                                                                     |                                                                                  | 1 View                         |
|                                         | Inpatient Psychiatric Facility Qualit                                                       | ty Reporting (IPFQR) Program Participation                                       | 2 View                         |

### Navigating the *QualityNet* Website Inpatient Psychiatric Facility Notifications

The IPF Notifications page includes a table of all email notifications that were distributed via the **IPFQR** Program Listserve in reverse chronological order since 2013. Click on the hyperlink in the **Reference Number** column to download and view a PDF of the email notification sent on the date with the subject listed in the table.

| ome / Inpati | ient Psychiatric F | acilities /                    |                                       |                                                                                                    |            |
|--------------|--------------------|--------------------------------|---------------------------------------|----------------------------------------------------------------------------------------------------|------------|
| npati        | ent Psyc           | hiatric Faci                   | lity Not                              | tifications                                                                                                    |            |
|              |                    |                                |                                       |                                                                                                    |            |
| Verview      | Measures           | Public Reporting               | Data Managem                          | ment Resources Not                                                                                                    | ifications |
|              |                    |                                |                                       |                                                                                                    |            |
| 2020         |                    | 2020 Em                        | ail Notific                           | cations                                                                                                    |            |
| 2019         |                    | The following<br>been issued t | email notificati<br>to those register | tions regarding the Inpatient Psychiatric Facility Quality Reporting (IPFQR) Progra<br>ered for the notifications. Click on the following link to register to receive email | am have    |
| 2018         |                    | notifications:                 | IPFQR Program                         | n Listserve Registration Page.                                                                                                    |            |
| 2017         |                    | Reference<br>Number            | Date                                  | Subject                                                                                                    |            |
| 2016         |                    | 2020-28-                       | 09/05/20                              | Kernital Innatiant Quality Reporting (IOR) Program Undates Week of August 2                                                                                                 | 2 2020     |
| 2015         |                    | IPF                            | 08/05/20                              | nospital inpatient quality reporting (iQR) Program optiates week of August 3                                                                                                | 5, 2020    |
| 2014         |                    | 2020-27-<br>IPF                | 07/31/20                              | Reminder: IPFQR Program Data Submission Period                                                                                                    |            |
| 2013         |                    | 2020-26-<br>IPF                | 07/30/20                              | Help us make the QualityNet submission process better                                                                                                    |            |
|              |                    | 2020-25-<br>IPF                | 07/21/20                              | Announcement – FY 2021 IPFQR Program Data Submission and Verification C<br>Available                                                                                        | hecklists  |
|              |                    | 2020-24-<br>IPF                | 07/14/20                              | Reminder: IPFQR Program Data Submission Period                                                                                                    |            |
|              |                    | 2020-23-<br>IPF                | 07/01/20                              | IPFQR Program Manual Version 6.0 Now Available                                                                                                    |            |
|              |                    | 2020-22-<br>IPF                | 07/01/20                              | QualityNet Secure Portal Now Open for IPFQR Program Data Submission                                                                                                    |            |
|              |                    | 2020-21-<br>IPF                | 06/24/20                              | IPFQR Program Data Submission Period Opens July 1, 2020                                                                                                    |            |

### Navigating the *QualityNet* Website IPF vs. IPFQR Program Menu

There are three menu items in both the high-level, Inpatient Psychiatric Facility menu and the more detailed IPFQR Program menu: Overview, Measures, and Resources.

| Home/Inpat | ient Psychiatric F<br>ent Psyc | acilities /      | ility Measu:    | res       |               |
|------------|--------------------------------|------------------|-----------------|-----------|---------------|
| Overview   | Measures                       | Public Reporting | Data Management | Resources | Notifications |

| Home / Inpat | ient Psychiatric Facilitie: | / Inpatient Psychi | atric Facili | ty Quality Report | ting (IPFQR) Program | n / |
|--------------|-----------------------------|--------------------|--------------|-------------------|----------------------|-----|
| IPFQR        | Measures                    |                    |              |                   |                      |     |
|              |                             |                    |              |                   |                      |     |
| Overview     | IPFQR Measures              | Participation      | APU          | Resources         | Webinars             |     |

### Navigating the *QualityNet* Website IPFQR Program How to Participate

The IPFQR Participation page includes three tabs on the left. On the main Participation page you will find a list of the four main requirements for the IPFQR Program, a link to the QualityNet Registration page, and a link to the more details IPFQR Program Resources page.

| articipation                |                                                                                                    |
|-----------------------------|----------------------------------------------------------------------------------------------------|
| Overview IPFQR Measures     | Participation APU Resources Webinars                                                                                                    |
| How to Participate          | How to Participate                                                                                                    |
| Notice of Participation     | Getting Started                                                                                                    |
| Extraordinary Circumstances | To participate in the Inpatient Psychiatric Facility Quality Reporting Program:                                                                                                    |
|                             | <ol> <li>Complete QualityNet Registration.</li> <li>Complete the Inpatient Psychiatric Facility Quality Reporting Program Notice of Partiicpation indicating a statu<br/>"Participating."</li> <li>Collect and submit measure data according to the data submission deadline. Facilities using a vendor to subm<br/>data on their behalf must complete the online authorization process, accessible from the QualityNet Secure<br/>Portal.</li> <li>Complete the Data Accuracy and Completeness Acknowledgement (DACA) before the annual data submission<br/>deadline. The DACA is accessible annually from July 1 through August 15 using the Web-based tool located in t<br/>QualityNet Secure Portal.</li> </ol> |
|                             | Additional Requirements                                                                                                    |
|                             | Detailed requirements for facilities participating in the Inpatient Psychiatric Facility Quality Reporting Program can l                                                                                                    |

### Navigating the *QualityNet* Website IPFQR Program Notice of Participation

In the second tab, you will find information about the IPFQR Program Notice of Participation (NOP) and the impact of not having a "Participating" NOP status by the annual deadline. If you need to make a change to the IPFQR Program NOP, then contact the VIQR Support Contractor for guidance regarding next steps.

Home / Inpatient Psychiatric Facilities / Inpatient Psychiatric Facility Quality Reporting (IPFQR) Program / Participation APU Overview IPFQR Measures Participation Resources Webinars Notice of Participation How to Participate To participate in the Inpatient Psychiatric Facility Quality Reporting (IPFQR) Program, each eligible facility must Notice of Participation complete an online Notice of Participation (accessed via the QualityNet Secure Portal). By signing the Notice of Participation, an inpatient psychiatric facility (IPF) acknowledges that it is willing to participate in the program and Extraordinary Circumstances publicly report the quality measures. Once an IPF has submitted a Notice of Participation, it is an active IPFQR Program participant until the IPF submits a withdrawal form. Eligible IPFs that do not have an IPFQR Program Notice of Participation status of Participating by the annual submission deadline will receive a reduction of 2.0 percentage points to that year's annual update to its standard federal rate. All new and existing IPFs that wish to change their IPFQR Program Notice of Participation (e.g., participate as a newly eligible IPF, withdraw due to closure, etc.) must contact the Value, Incentives, and Quality Reporting outreach and education support contractor (VIQR SC) for the IPFQR Program via email or by phone (866-800-8765) for guidance on next steps.

### Navigating the QualityNet Website IPFQR Program Extraordinary Circumstances

Click the third tab to review information about the Extraordinary Circumstances Exceptions (ECE) Policy, including a link to the request form and guidance on how to submit the form.

| lome / Inpat                             | ient Psychiatric Facilitie                     | es / Inpatient Psychia                                                                                                    | tric Facilit                                                        | y Quality Report                                                                                   | ing (IPFQR) Program                                                                                                  | m /                                                                                          |                                                                                          |                                                                                           |                                                                |  |
|------------------------------------------|------------------------------------------------|----------------------------------------------------------------------------------------------------|---------------------------------------------------------------------|----------------------------------------------------------------------------------------------------|----------------------------------------------------------------------------------------------------|----------------------------------------------------------------------------------------------|------------------------------------------------------------------------------------------|-------------------------------------------------------------------------------------------|----------------------------------------------------------------|--|
| Partici                                  | ipation                                        |                                                                                                    |                                                                     |                                                                                                    |                                                                                                    |                                                                                              |                                                                                          |                                                                                           |                                                                |  |
| Overview                                 | IPFQR Measures                                 | Participation                                                                                                    | APU                                                                 | Resources                                                                                          | Webinars                                                                                                    |                                                                                              |                                                                                          |                                                                                           |                                                                |  |
| How to Par<br>Notice of Pa<br>Extraordin | ticipate<br>articipation<br>hary Circumstances | Extraordinary Circumstances Exceptions (ECE) Policy<br>The Centers for Medicare & Medicaid Services (CMS) offers a process for participating Inpatient Psychiatric Facilities<br>(IPFs) to request and for CMS to grant exceptions with respect to the reporting of required quality data when there are<br>extraordinary circumstances beyond the control of the facility.<br>In the event of such circumstances, an Extraordinary Circumstances Exceptions Request Form, with all required<br>sections completed must be submitted. The facility may request consideration for an exception of the requirement to<br>submit quality data for one or more quarters. The form must be signed by the IPF's Chief Executive Officer (CEO) or<br>designee and submitted within 90 calendar days of the date that the extraordinary circumstances occurred. |                                                                     |                                                                                                    |                                                                                                    |                                                                                              |                                                                                          |                                                                                           |                                                                |  |
|                                          |                                                | File Name                                                                                                    |                                                                     |                                                                                                    |                                                                                                    |                                                                                              | File Type                                                                                | File Size                                                                                 |                                                                |  |
|                                          |                                                | Extraordinary                                                                                                    | Circumst                                                            | ances Exception                                                                                    | s Request Form                                                                                                    |                                                                                              | PDF                                                                                      | 142 KB                                                                                    | Download                                                       |  |
|                                          |                                                | The completed Extraordinary Circumstances Exceptions Request form should be submitted via one of the following methods: <ul> <li>the <i>QualityNet Secure Portal</i>, Secure File Transfer to: WAIVER EXCEPTION WITHHOLDING group</li> <li>secure fax to: (877) 789-4443</li> <li>email to: QRFormsSubmission@hsag.com</li> <li>conventional mail to:</li> </ul> HSAG ATTN: IPF Quality Reporting Support Contractor                                                                                                    |                                                                     |                                                                                                    |                                                                                                    |                                                                                              |                                                                                          |                                                                                           |                                                                |  |
|                                          |                                                | Tampa, FL<br>Note: This proc<br>extraordinary c<br>determination t<br>to facilities, ven<br>communicatior                                                                                                    | :ess does i<br>ircumstan<br>to grant ar<br>idors, and<br>i channels | not preclude CM<br>nce, such as an a<br>n exemption or e<br>Quality Innovati<br>s, including but n | IS from granting ex<br>ct of nature, affect:<br>extension to faciliti<br>ion Network-Qualit<br>iot limited to issuin | emptions to fac<br>s an entire regio<br>es in a region or<br>y Improvement<br>g memos, email | ilities when it<br>n or locale. If<br>· locale, CMS v<br>Organization:<br>ls and notices | is determined<br>CMS makes tl<br>vill communic<br>s (QIN-QIOs) t<br>on <i>QualityNe</i> i | d that an<br>he<br>tate this decision<br>through routine<br>t. |  |

### Navigating the QualityNet Website IPFQR Program APU Recipients

The Annual Payment Update (APU) page includes two tabs on the left. The APU Recipients page includes links to lists of eligible **IPFs** facilities receiving full APU, not receiving full APU, and those that chose not to participate for a given fiscal year.

| Home / Inpatient Psychiatric Facilities / Inpatient Psychiatric Facility Quality Reporting (IPFQR) Program / |                                                                                                    |                               |                             |  |  |  |  |
|----------------------------------------------------------------------------------------------------|----------------------------------------------------------------------------------------------------|-------------------------------|-----------------------------|--|--|--|--|
| Annual Payment                                                                                               | Update (APU)                                                                                                    |                               |                             |  |  |  |  |
| Overview IPFQR Measures                                                                                      | Participation APU Resources Webinars                                                                                                    |                               |                             |  |  |  |  |
| APU Recipients                                                                                               | APU Recipients                                                                                                    |                               |                             |  |  |  |  |
| APU Reconsideration                                                                                          | Facilities eligible for the Inpatient Psychiatric Facility Quality<br>lists:                                                                                                    | Reporting Program are include | ed annually in one of three |  |  |  |  |
|                                                                                                    | <ul> <li>IPFs not receiving full APU - did not satisfactorily meet the criteria for the IPFQR Program. These facilities were ceive their annual update to the standard federal rate with a 2.0 percentage point reduction.</li> <li>IPFs that chose not to participate - actively chose not to participate and will receive their annual update to standard federal reduction.</li> <li>Fiscal Year 2021</li> </ul> |                               |                             |  |  |  |  |
|                                                                                                    | Facilities receiving full APU (09/09/20)                                                                                                    | PDF                           | Download                    |  |  |  |  |
|                                                                                                    | Facilities receiving full APU (09/09/20)                                                                                                    | XLSX                          | Download                    |  |  |  |  |
| Facilities not receiving full APU (09/09/20) PDF Download                                                    |                                                                                                    |                               |                             |  |  |  |  |
| Facilities not receiving full APU (09/09/20) XLSX Download                                                   |                                                                                                    |                               |                             |  |  |  |  |
|                                                                                                    | Facilities that chose not to participate (09/09/20)                                                                                                    | PDF                           | Download                    |  |  |  |  |
|                                                                                                    | Facilities that chose not to participate (09/09/20)                                                                                                    | XLSX                          | Download                    |  |  |  |  |

### Navigating the *QualityNet* Website IPFQR Program APU Reconsideration

The APU Reconsideration page describes the process by which an IPF can submit a reconsideration request for an APU decision to CMS and includes links to the Reconsideration Request Form as well as a quick reference guide. Information about filing an appeal is included at the bottom of the page.

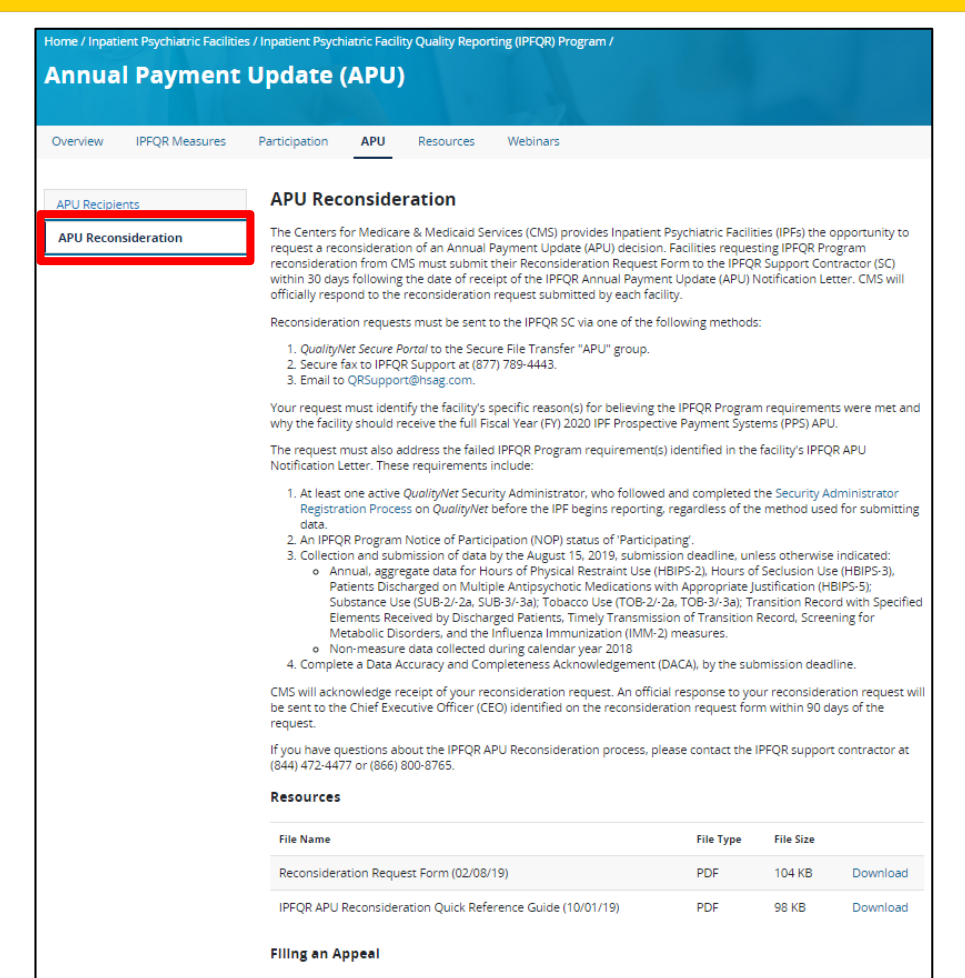

When a facility is dissatisfied with the result of a CMS reconsideration, the facility may file a claim under 42 CFR Part 405, Subpart R (a Provider Reimbursement Review Board [PRRB] appeal). Details are available on the PRRB Review Instructions page. An appeal can be filed with the PRRB only after the facility has submitted a request for reconsideration and received an adverse decision on the request.

### Navigating the QualityNet Website IPFQR Program Manuals

Clicking on the IPFQR **Program Resources** leads you to a page that defaults to the Program Manuals page, which is the first of five tabs on the left side of the page. This page displays the most recently published version of the IPFQR Program Manual and associated release notes at the top and the previous versions of the **IPFQR** Program Manual in a table below.

| ome / Inpatient Psychiatric Facilities | s / Inpatient Psychiatric Facility Quality Reporting (IPFQR) Program /                                                                                                    |           |           |          |
|----------------------------------------|----------------------------------------------------------------------------------------------------|-----------|-----------|----------|
| lesources                              |                                                                                                    |           |           |          |
|                                        | Aller - The                                                                                                    |           |           |          |
| Overview IPFQR Measures                | Participation APU Resources Webinars                                                                                                    |           |           |          |
|                                        |                                                                                                    |           |           |          |
| Program Manuals                        | IPFQR Program Manuals                                                                                                    |           |           |          |
| Program Resources                      | File Name                                                                                                    | File Type | File Size |          |
| Measures Resources                     | Version 6.0 (07/01/20)                                                                                                    | PDF       | 4.9 MB    | Download |
| Web Resources                          | Provides a comprehensive overview of the IPFQR Program, measure details, as well as<br>step-by-step guidance on the QualityNet Secure Portal registration, data submission u | susing    |           |          |
| Archived Resources                     | the web-based measures application, and preview report processes.                                                                                                    |           |           |          |
|                                        | Release Notes, Version 6.0 (07/01/20)                                                                                                    | PDF       | 119 KB    | Download |
|                                        | Key updates to the manual are described in the Release Notes, Version 6.0.                                                                                                   |           |           |          |
|                                        | Previous Program Manual Versions                                                                                                    |           |           |          |
|                                        | File Name                                                                                                    | File Type | File Size |          |
|                                        | Version 5.1 (01/20/20)                                                                                                    | PDF       | 5.1 MB    | Download |
|                                        | Version 5.0 (05/31/19)                                                                                                    | PDF       | 5.8 MB    | Download |
|                                        | Version 4.1 (03/28/19)                                                                                                    | PDF       | 5.2 MB    | Download |
|                                        | Version 4.0 (06/21/18)                                                                                                    | PDF       | 5.8 MB    | Download |
|                                        | Version 3.1 (12/20/17)                                                                                                    | PDF       | 3.8 MB    | Download |
|                                        | Version 3.0 (06/13/17)                                                                                                    | PDF       | 3.7 MB    | Download |
|                                        | Version 2.2 (02/02/17)                                                                                                    | PDF       | 3.7 MB    | Download |
|                                        | Version 2.1 (06/07/16)                                                                                                    | PDF       | 2.8 MB    | Download |
|                                        | Version 2.0 (01/26/16)                                                                                                    | PDF       | 2.5 MB    | Download |
|                                        | Version 1.0 (02/04/15)                                                                                                    | PDF       | 3.4 MB    | Download |

### Navigating the *QualityNet* Website IPFQR Program Manuals

The next tab on the page, Program Resources, includes links to a variety of documents designed to help facilities participating in the IPFQR Program: Contact Change Form; Claims-Based Measure Specifications; a link to the QualityNet Q&A Tool; and resources for new staff and new IPFs, such as the Welcome Guide and a onepage tool describing differences between reporting periods and fiscal years.

| ome / Inpatie                       | ent Psychiatric Facilitie | s / Inpatient Psychiatric                                                                                     | Facility Quality Report                                                                                                    | ing (IPFQR) Program /                                                                       |                |           |          |
|-------------------------------------|---------------------------|----------------------------------------------------------------------------------------------------|----------------------------------------------------------------------------------------------------|---------------------------------------------------------------------------------------------|----------------|-----------|----------|
| lesour                              | ces                       |                                                                                                    |                                                                                                    |                                                                                             |                |           |          |
| Overview                            | IPFQR Measures            | Participation A                                                                                               | PU Resources                                                                                                    | Webinars                                                                                    |                |           |          |
| Program Ma                          | inuals                    | IPFQR Prog                                                                                                    | ram Resources                                                                                                    | 5                                                                                           |                |           |          |
| Program Re                          | esources                  | The following doc                                                                                             | uments are designed to                                                                                                    | assist facilities participating in the                                                      | e IPFQR Progra | am:       |          |
| Measures Re                         | esources                  | File Name                                                                                                    |                                                                                                    |                                                                                             | File Type      | File Size |          |
| Web Resources<br>Archived Resources |                           | Contact Change<br>Use to report any ch<br>specialist, medical re<br>and QualityNet Secu<br>correspondence reg | Form (08/08/19)<br>anges regarding key contacts<br>cord contact, National Healti<br>rity Administrators) to help e<br>arding the IPFQR Program. | PDF                                                                                         | 1.3 MB         | Download  |          |
|                                     |                           | Claims-Based Me                                                                                               | easure Specifications                                                                                                    |                                                                                             | PDF            | 750 KB    | Download |
|                                     |                           | Resource Name                                                                                                 |                                                                                                    |                                                                                             |                |           |          |
|                                     |                           | IPFQR Program (<br>Click on the link to se<br>questions that are no<br>question and answe                     | Questions and Answers<br>earch for posted question an<br>ot already addressed in the Q<br>rs.                                                   | : Tool<br>d answer pairs as well as submit any new<br>2&A tool or in a published summary of |                |           | View     |
|                                     |                           | IPFQR Program                                                                                                 | n Resources for Ne                                                                                                    | w Staff and New IPFs                                                                        |                |           |          |
|                                     |                           | File Name                                                                                                    |                                                                                                    |                                                                                             | File Type      | File Size |          |
|                                     |                           | Welcome Guide                                                                                                 |                                                                                                    |                                                                                             | PDF            | 187 KB    | Download |
|                                     |                           | Understanding F                                                                                               | eporting Periods vs. Fi                                                                                                    | scal Years                                                                                  | PDF            | 142 KB    | Download |

### Navigating the *QualityNet* Website IPFQR Measure Resources

Click the Measure Resources link to access the optional paper tools for data to be submitted in the summer of 2021 and the summer of 2021.

| Home / Inpatient Psychiatric Facilitie | es / Inpatient Psychiatric Facility Quality Reporting (IPFQR) Program /                                                   |           |           |  |  |  |  |  |
|----------------------------------------|----------------------------------------------------------------------------------------------------|-----------|-----------|--|--|--|--|--|
| Resources                              |                                                                                                    |           |           |  |  |  |  |  |
| Overview IPFQR Measures                | Participation APU <b>Resources</b> Webinars                                                                               |           |           |  |  |  |  |  |
| Program Manuals                        | IPFQR Measures Resources                                                                                                  |           |           |  |  |  |  |  |
| Program Resources                      | The following tools are designed as optional, informal mechanisms to assist IPFs in the collection of data for the IPFQR  |           |           |  |  |  |  |  |
| Measures Resources                     | Program:                                                                                                    |           |           |  |  |  |  |  |
| Web Resources                          | Paper 1001s for Data to be submitted Summer of 2021                                                                       |           |           |  |  |  |  |  |
| Archived Resources                     | File Name                                                                                                    | File Type | File Size |  |  |  |  |  |
|                                        | Hospital-Based Inpatient Psychiatric Services (HBIPS)-2 and -3                                                            | PDF       | Download  |  |  |  |  |  |
|                                        | HBIPS-5                                                                                                    | PDF       | Download  |  |  |  |  |  |
|                                        | Screening for Metabolic Disorders                                                                                         | PDF       | Download  |  |  |  |  |  |
|                                        | Substance Use (SUB) -2/-2a, -3/-3a                                                                                        | PDF       | Download  |  |  |  |  |  |
|                                        | Tobacco Use (TOB) -2/-2a, -3/-3a                                                                                          | PDF       | Download  |  |  |  |  |  |
|                                        | Transition Record with Specified Elements Received by Discharged<br>Patients and Timely Transmission of Transition Record | PDF       | Download  |  |  |  |  |  |
|                                        | Reason for IPF Admission Element Guidance                                                                                 | PDF       | Download  |  |  |  |  |  |
|                                        | IMM-2 (Q4 2020 through Q1 2021)                                                                                           | PDF       | Download  |  |  |  |  |  |
|                                        | Non-Measure Data Collection Tool                                                                                          | PDF       | Download  |  |  |  |  |  |
|                                        | Paper Tools for Data to be Submitted Summer of 2022 - <i>Cor</i>                                                          | ning soon |           |  |  |  |  |  |

### Navigating the *QualityNet* Website IPFQR Web Resources

Click the Web Resources link to access links to a variety of resources relevant to the IPFQR Program, such as the IPF Prospective Payment System, the IPF PPS Medicare Learning Network Fact Sheet. The Joint Commission, National Quality Forum, and HealthCare.gov.

| Home / Inpatient Psychiatric Facilities                    | s / Inpatient Psychiatric Facility Quality Reporting (IPFQR) Program /                                                                                                    |  |  |  |  |  |  |
|------------------------------------------------------------|----------------------------------------------------------------------------------------------------|--|--|--|--|--|--|
| Resources                                                  |                                                                                                    |  |  |  |  |  |  |
| Overview IPFQR Measures                                    | Participation APU Resources Webinars                                                                                                    |  |  |  |  |  |  |
| Program Manuals<br>Program Resources<br>Measures Resources | IPFQR Web Resources The following sites provide additional information regarding the IPFQR Program and the Inpatient Psychiatric Facility Prospective Payment System (PPS):                                                 |  |  |  |  |  |  |
| Web Resources Archived Resources                           | Inpatient Psychiatric Facility PPS View Additional background information related to the program                                                                                                    |  |  |  |  |  |  |
|                                                            | Inpatient Psychiatric Facilities Prospective Payment System Medicare View<br>Learning Network (MLN) Fact Sheet<br>Program information, including coverage requirements, how payment rates are set, and<br>quality reporting |  |  |  |  |  |  |
|                                                            | The Joint Commission View<br>Resource for information related to Clinical Quality Measures (CQMs), including measure<br>details and specifications                                                                          |  |  |  |  |  |  |
|                                                            | National Quality Forum View General information related to CQMs                                                                                                    |  |  |  |  |  |  |
|                                                            | HealthCare.gov View Details regarding the Affordable Care Act (ACA)                                                                                                    |  |  |  |  |  |  |

### Navigating the *QualityNet* Website IPFQR Archived Resources

You can view previously referenced resources on the Archived Resources page, including:

- Resource materials pertaining to the claims-based measures
- Summer submission
   checklists
- Various measure abstraction, event tracking, and data collection paper tools

| lome / Inpatient Psychiatric F | acilities / Inpatient Psychiatric Fa | cility Quality Repor | ting (IPFQR) Progra   | m /                 |                |           |          |
|--------------------------------|--------------------------------------|----------------------|-----------------------|---------------------|----------------|-----------|----------|
| Resources                      |                                      |                      |                       |                     |                |           |          |
|                                |                                      |                      |                       |                     |                |           |          |
| Overview IPFQR Measu           | res Participation APU                | Resources            | Webinars              |                     |                |           |          |
|                                |                                      | od Posource          |                       |                     |                |           |          |
| Program Manuals                | IPPQK AICHIV                         | eu Resource          | 5                     |                     |                |           |          |
| Program Resources              | Claims-Based Me                      | asures               |                       |                     |                |           |          |
| Measures Resources             | Resource materials p                 | ertaining to past IS | R confidential revie  | w periods for the ( | CBMs are liste | d below:  |          |
| Web Resources                  | File Name                            |                      |                       |                     | File Type      | File Size |          |
| Archived Resources             | FY 2020                              |                      |                       |                     | PDF            | 763 KB    | Download |
|                                | FY 2019                              |                      |                       |                     | ZIP            | 1.4 MB    | Download |
|                                | FY 2018                              |                      |                       |                     | ZIP            | 433 KB    | Download |
|                                | Checklists                           |                      |                       |                     |                |           |          |
|                                | The following checklis               | sts were designed    | to assist IPFs with n | neeting prior subm  | ission deadlir | nes:      |          |
|                                | File Name                            |                      |                       |                     | File Type      | File Size |          |
|                                | FY 2021                              |                      |                       |                     | ZIP            | 675 KB    | Download |
|                                | FY 2020                              |                      |                       |                     | ZIP            | 1.2 MB    | Download |
|                                | FY 2019                              |                      |                       |                     | ZIP            | 94 KB     | Download |
|                                | Paper Tools                          |                      |                       |                     |                |           |          |
|                                | File Name                            |                      |                       |                     | File Type      | File Size |          |
|                                | Submitted Summer                     | of 2020              |                       |                     | ZIP            | 858 KB    | Download |
|                                | Submitted Summer                     | of 2019              |                       |                     | ZIP            | 729 KB    | Download |
|                                | Submitted Summer                     | of 2018              |                       |                     | ZIP            | 687 KB    | Download |
|                                | Submitted Summer                     | of 2017              |                       |                     | ZIP            | 779 KB    | Download |

### Navigating the *QualityNet* Website IPFQR Program Webinars

The Webinars page includes a table that lists the date, topic, and resources associated with all educational webinars that have occurred for the IPFQR Program in reverse chronological order since 2013. Click on the hyperlinks in the Resources column to download and view the recording, transcript, and handout associated with each webinar event.

| Home / Inpatient Psychiatric Facilities / Inpatient Psychiatric Facility Quality Reporting (IPFQR) Program /      |                |                                                                                                    |                                                                         |                                                        |                |                                                                                                    |  |  |
|----------------------------------------------------------------------------------------------------|----------------|----------------------------------------------------------------------------------------------------|-------------------------------------------------------------------------|--------------------------------------------------------|----------------|----------------------------------------------------------------------------------------------------|--|--|
| Webina                                                                                                    | ars            |                                                                                                    |                                                                         |                                                        |                |                                                                                                    |  |  |
|                                                                                                    |                |                                                                                                    |                                                                         |                                                        |                |                                                                                                    |  |  |
| Overview                                                                                                    | IPFQR Measures | Participation                                                                                                    | APU                                                                     | Resources                                              | Webinars       |                                                                                                    |  |  |
|                                                                                                    |                |                                                                                                    |                                                                         |                                                        |                |                                                                                                    |  |  |
| 2020                                                                                                    |                | IPFQR P                                                                                                    | rogram                                                                  | 2020 We                                                | binars & Calls |                                                                                                    |  |  |
| 2019                                                                                                    |                | Informational resources regarding the Inpatient Psychiatric Facility Quality Reporting (IPFQR) Program are made<br>available as part of the scheduled teleconferences for participating facilities. |                                                                         |                                                        |                |                                                                                                    |  |  |
| 2018 For questions/answers about the IPFQR Program, access the Centers for Medicare & Medicaid Services (CMS) Que |                |                                                                                                    |                                                                         |                                                        |                | e Centers for Medicare & Medicaid Services (CMS) Questions                                                                                                    |  |  |
| 2017                                                                                                    |                | & Answers T                                                                                                    | ool.                                                                    |                                                        |                |                                                                                                    |  |  |
| 2016                                                                                                    |                | Date                                                                                                    | Topic(s)                                                                |                                                        |                | Resources                                                                                                    |  |  |
| 2015                                                                                                    |                | April 7 Setting Up<br>Hospital O                                                                                                    |                                                                         | Jp Your HARP Account for Hospital<br>Quality Reporting |                | Recorded Webinar (19 min.)     Webinar transcript (ept-77 kg)                                                                                                    |  |  |
| 2014                                                                                                    |                |                                                                                                    |                                                                         |                                                        | 0              | Handout(PDF-2.3 MB)                                                                                                    |  |  |
| 2013                                                                                                    | 2013 January   |                                                                                                    | uary IPFQR Program Manual Version 5.1 and<br>Updated Paper Tools Review |                                                        | ersion 5.1 and | Recorded Webinar (27 min.)                                                                                                    |  |  |
|                                                                                                    |                | 30                                                                                                    |                                                                         |                                                        | iew            | <ul> <li>Webinar Transcript (59 KB)</li> <li>Handout - 1 slide per page (1.8 MB)</li> <li>Q&amp;A pairs submitted via the Chat tool are available in the QualityNet Q&amp;A tool.</li> </ul> |  |  |

### Acronyms

| APU  | Annual Payment Update        | IPF                               | inpatient psychiatric facility |
|------|------------------------------|-----------------------------------|--------------------------------|
| CMS  | Centers for Medicare & IPFOR |                                   | Inpatient Psychiatric Facility |
|      | Medicaid Services            |                                   | Quality Reporting              |
| CY   | Calendar Year                | ISR                               | IPF-Specific Reports           |
|      | Data Accuracy                |                                   |                                |
| DACA | and Completeness             | <b>OP</b> Notice of Participation |                                |
|      | Acknowledgement              |                                   |                                |
| FY   | Fiscal Year                  | Q&A                               | Questions and Answers          |
| ECE  | Extraordinary                |                                   | Value, Incentives, and         |
|      | Circumstances Exceptions     |                                   | Quality Reporting              |

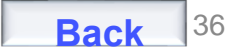

Finding IPFQR Program Information on the QualityNet Website

**Helpful Resources** 

### **Helpful Resources**

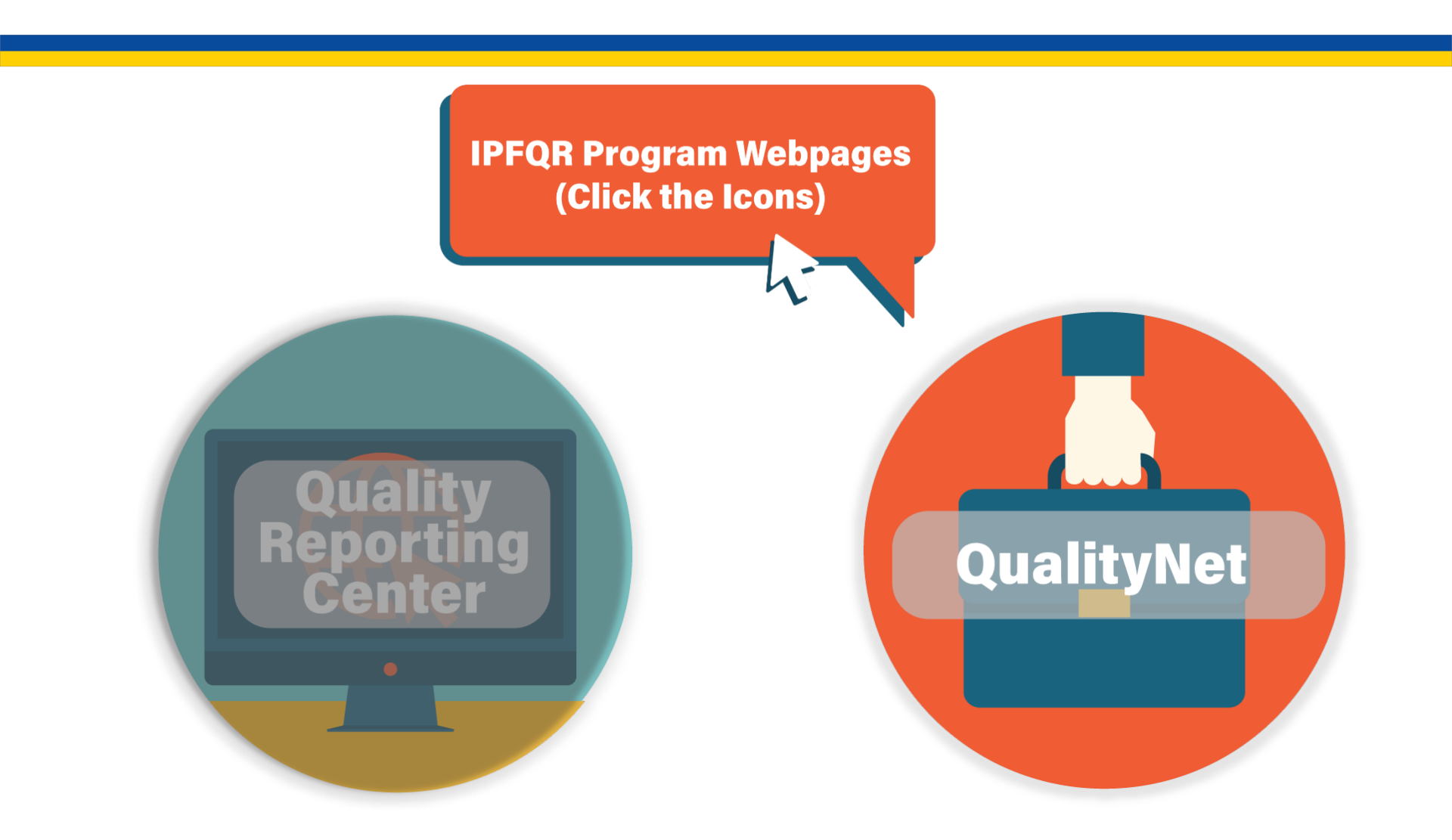

### **Helpful Resources**

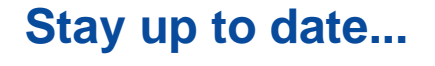

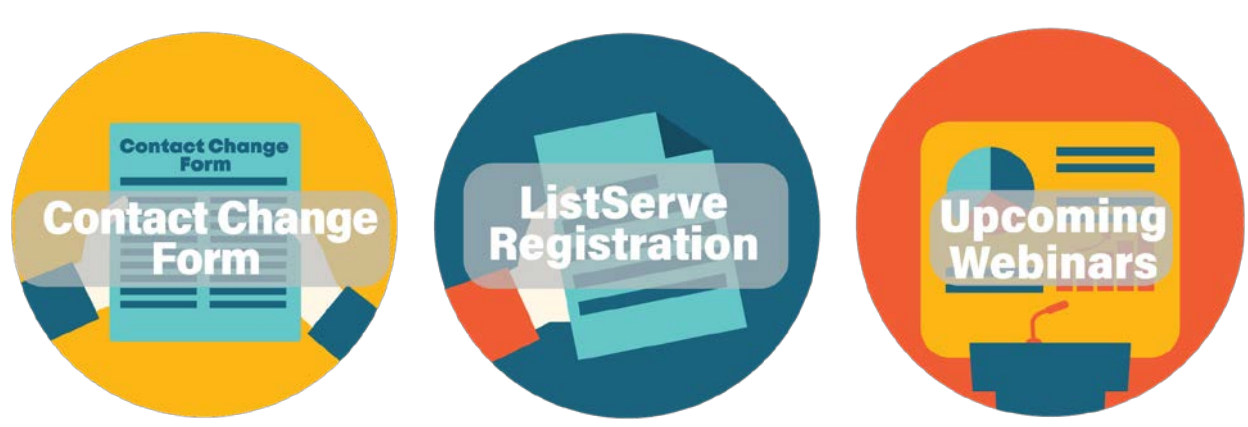

### ...and get answers to your questions.

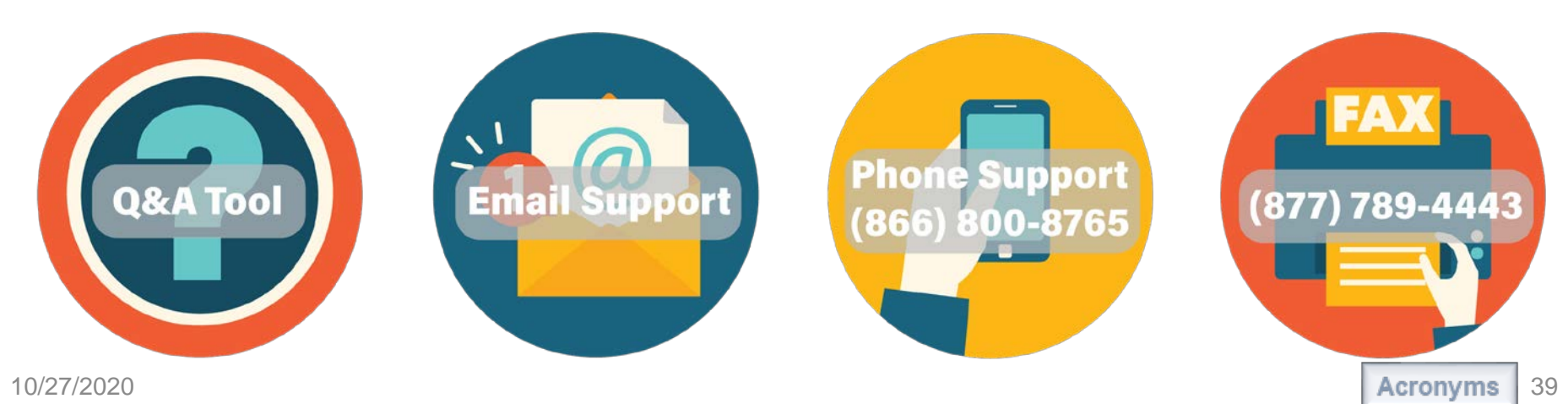

Finding IPFQR Program Information on the QualityNet Website

### Thank You

### Disclaimer

This presentation was current at the time of publication and/or upload onto the *Quality Reporting Center* and *QualityNet* websites. Medicare policy changes frequently. Any links to Medicare online source documents are for reference use only. In the case that Medicare policy, requirements, or guidance related to this presentation change following the date of posting, this presentation will not necessarily reflect those changes; given that it will remain as an archived copy, it will not be updated.

This presentation was prepared as a service to the public and is not intended to grant rights or impose obligations. Any references or links to statutes, regulations, and/or other policy materials included in the presentation are provided as summary information. No material contained therein is intended to take the place of either written laws or regulations. In the event of any conflict between the information provided by the presentation and any information included in any Medicare rules and/or regulations, the rules and regulations shall govern. The specific statutes, regulations, and other interpretive materials should be reviewed independently for a full and accurate statement of their contents.